# Como cadastrar operadores no Internet Banking?

Primeiramente, é importante destacar que o cadastro de operadores só pode ser realizado pelo **usuário master** de uma conta.

### Esse cadastro acontece em 2 etapas:

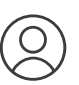

Definição dos perfis de acesso

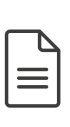

Inclusão de operadores de acordo com cada um desses perfis

Abaixo, disponibilizamos um passo a passo para facilitar esse processo. Reserve alguns minutos do seu dia e vamos lá:

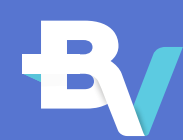

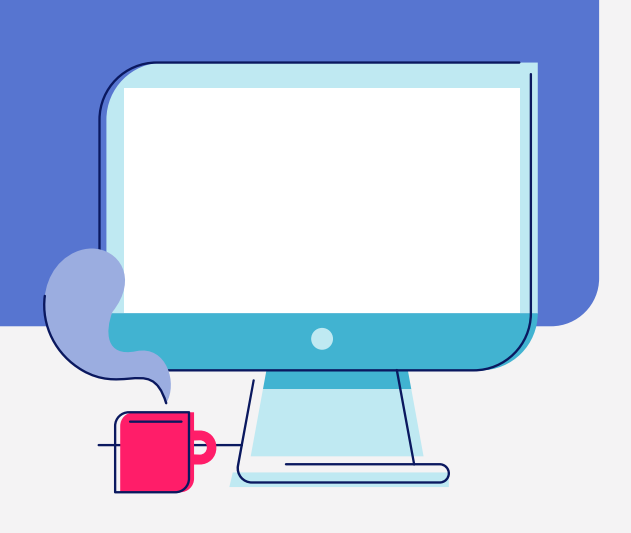

#### Etapa 1

## Definição dos perfis de acesso

1. Após entrar no Internet Banking, selecione a opção **"Outros"** no menu superior. No submenu, clique em **"Perfis de Acesso"**, localizado em **"Administração de Usuários"**.

| Aprovações   Administração de Usuários   Email Banking   Alertas   Outras Informaçães   Seu Acesso                                                                                                    | ~ |
|----------------------------------------------------------------------------------------------------|---|
| Aprovações Administração de Usuários Email Banking Alertas Outras Informaçães Seu Acesso                                                                                                    | × |
|                                                                                                    |   |
| Pendentes Perfis de Acesso Conheça o E-mail Banking Consulta de Alertas Informe de Rendimentos Trocar Senha   Histórico de Aprovações Usuários Adesão ao E-mail Banking Configuração de Alertas Registrato |   |

2. Você poderá utilizar um dos perfis disponibilizados na página ou, se preferir, personalizar um novo perfil. Para isso, é só clicar em **"Criar novo Perfil"**.

| erfis disponibilizados pelo  | Banco         |             |           |                                       |                                  |
|------------------------------|---------------|-------------|-----------|---------------------------------------|----------------------------------|
| Perfil                       |               |             |           | Detalhar                              | Criar novo perfil a partir deste |
| Cobrança Online              |               |             |           | Ð                                     |                                  |
| Cobrança Online + Consuta    | s e Agend./Ef | etivação d  | E .       | Ð                                     |                                  |
| Cobrança Online + Consuta    | s e Agendam   | entos de T  | ransações | E.                                    | Ð                                |
| Cobrança Online + Consuta    | s e Aprovaçã  | o de Transa | E.        | Ð                                     |                                  |
| Cobrança Online + Perfil ger | ral           |             |           |                                       | Ð                                |
| Cobrança Online + Posição    | de Contas     |             |           | E.                                    | Ð                                |
| erfis personalizados         |               |             |           |                                       |                                  |
| Perfil 👻                     | Detalhar      | Alterar     | Excluir   | Ver usuários que utilizam este perfil | Criar novo perfil a partir deste |
| Consulta e Agendamento       |               | _1          | ×         | â                                     | ₽.                               |
| Conta Vinculada              |               | _1          | ×         | â                                     | D                                |
| Aprovações                   |               | _1          | ×         |                                       | C•                               |
| total                        |               | _1          | ×         | ٨                                     | D                                |

3. Na nova página, defina o **nome do perfil** que você está criando (algo como "Perfil de Pagamento", por exemplo) e selecione as funcionalidades às quais esse perfil terá acesso.

| Criar novo Perfil            |                           |  |  |
|------------------------------|---------------------------|--|--|
| Definição de nome e seleção  | de produtos para o perfil |  |  |
| Nome do perfil:              |                           |  |  |
| Produtos que poderão ser ace | ssados com este perfil    |  |  |
| Posição de Contas            |                           |  |  |
| Transferências               |                           |  |  |
| Cobrança                     |                           |  |  |
| Derivativos                  |                           |  |  |
|                              |                           |  |  |

Para cada funcionalidade transacional, é preciso determinar ainda o **valor da alçada**, ou seja, o valor máximo que esse perfil poderá transacionar.

Em alguns casos, também é necessário indicar se aquele tipo de perfil poderá apenas **executar** uma transação, (nesse caso o usuário poderá consultar e agendar transações, gerando uma pendência de aprovação para o usuário master), ou se ele também poderá **liberar** essas transações.

| Operação                                                | Executar | Liberar | Valor de alçada |
|---------------------------------------------------------|----------|---------|-----------------|
| Para contas no Banco Votorantim                         |          |         |                 |
| Para contas no Banco Votorantim - Mesma Titularidade    | ø        | Ø       |                 |
| Para contas no Banco Votorantim - Terceiros             | Ø        |         |                 |
| DOC / TED                                               |          |         | ••••••          |
| DOC - Para contas em outros bancos - Mesma Titularidade |          |         |                 |
| DOC - Para contas em outros bancos - Terceiros          |          |         |                 |

4. Ao finalizar o novo perfil, confirme sua criação no final da página.

#### Etapa 2

## Inclusão de operadores

1. Comece selecionando a opção **"Outros"** no menu superior e então **"Usuários"** no submenu, localizado em **"Administração de Usuários"**.

| ASHBOARD                             | POSICÃO DE CONTAS                                                             | PAGAMENTOS E TRANSFERÊNCIAS                               | COBRANCA DERIVATIVO                                                   | S EMPRÉSTIMOS E FINANCIA                       | MENTOS CÂMBIO F FORFA                                      |                            |
|--------------------------------------|-------------------------------------------------------------------------------|-----------------------------------------------------------|-----------------------------------------------------------------------|------------------------------------------------|------------------------------------------------------------|----------------------------|
|                                      |                                                                               |                                                           |                                                                       |                                                |                                                            | \                          |
| Outro                                | S                                                                             |                                                           |                                                                       |                                                |                                                            | >                          |
|                                      |                                                                               |                                                           |                                                                       |                                                |                                                            |                            |
|                                      |                                                                               |                                                           | Secoli Declaire                                                       | Alector                                        |                                                            |                            |
| Apr                                  | rovações                                                                      | Administração de Usuários                                 | Email Banking                                                         | Aleridas                                       | Outras Informaçães                                         | Seu Acesso                 |
| <b>Apr</b><br>Pend                   | rovações<br>Identes                                                           | Administração de Usuários<br>Perfis de Acesso             | Email Banking<br>Conheça o E-mail Banking                             | Consulta de Alertas                            | Outras Informaçães<br>Informe de Rendimentos               | Seu Acesso<br>Trocar Senha |
| Apr<br>Peno<br>Histo                 | <b>rovações</b><br>Identes<br>tórico de Aprovações                            | Administração de Usuários<br>Perfis de Acesso<br>Usuários | Email Banking<br>Conheça o E-mail Banking<br>Adesão ao E-mail Banking | Consulta de Alertas<br>Configuração de Alertas | Outras Informaçães<br>Informe de Rendimentos<br>Registrato | Seu Acesso<br>Trocar Senha |
| Apı<br>Peno<br>Histo<br>Histo        | <b>rovações</b><br>Identes<br>tórico de Aprovações<br>tórico de Cancelamentos | Administração de Usuários<br>Perfis de Acesso<br>Usuários | Email Banking<br>Conheça o E-mail Banking<br>Adesão ao E-mail Banking | Consulta de Alertas<br>Configuração de Alertas | Outras Informaçães<br>Informe de Rendimentos<br>Registrato | Seu Acesso<br>Trocar Senha |
| <b>Apı</b><br>Peno<br>Histo<br>Histo | rovações<br>identes<br>tórico de Aprovações<br>tórico de Cancelamentos        | Administração de Usuários<br>Perfis de Acesso<br>Usuários | Email Banking<br>Conheça o E-mail Banking<br>Adesão ao E-mail Banking | Consulta de Alertas<br>Configuração de Alertas | Outras Informaçães<br>Informe de Rendimentos<br>Registrato | Seu Acesso<br>Trocar Senha |

2. Assim que a página abrir, vá até o final dela e clique no botão "Criar novo Usuário".

| FRANKLIN GIBSON         | 111.222.333-44 | Ē | _1  | ×          | •       | Ativo | <b>~</b>       | A 🛁                    |  |
|-------------------------|----------------|---|-----|------------|---------|-------|----------------|------------------------|--|
| IAN DAWSON              | 222.333.444-55 |   | _// | ×          | •       | Ativo | 8*             | ۵ می                   |  |
| BERNICE PITTMAN         | 333.444.555-66 |   | _// | ×          | •       | Ativo | <b>6</b> *     | <u>ب</u>               |  |
| ERNEST BECKER<br>DENNIS | 444.555.666-77 | Ē | _1  | ×          |         | Ativo | <b>&amp;</b> * | <i>₽</i> <del>~3</del> |  |
| ELIZA CONNER            | 555.666.777-88 |   | _1  | ×          | •       | Ativo | <b>~</b>       | <i>»</i> –             |  |
|                         |                |   |     | Criar novo | Usuário |       |                |                        |  |

3. Após o carregamento, insira os dados de identificação do operador que você quer cadastrar e determine qual será seu perfil de acesso na conta especificada. Confirme a criação do usuário no final da página.

| u <b>tros</b> > Administração > Usuários > Cria | novo                                       |                                               | 30 de Setembro de 2020 |
|-------------------------------------------------|--------------------------------------------|-----------------------------------------------|------------------------|
| Administração - N                               | ovo Usuário                                |                                               |                        |
|                                                 |                                            |                                               |                        |
| Identificação do usuário                        |                                            |                                               |                        |
| <b>CPF:</b> 111.222.333-4                       | 4                                          |                                               |                        |
| Nome:                                           |                                            |                                               |                        |
| E-mail:                                         |                                            |                                               |                        |
| Dispositivo de segurança                        |                                            | )                                             |                        |
|                                                 |                                            |                                               | - da tanana 6a         |
| O usuario operador utilizara o <b>to</b>        | en eletronico, e podera escoiner receber e | o codigo atraves de e-mail ou sivis no moment | o da transação.        |
| Celular                                         |                                            |                                               |                        |
| Informe o número de celular que                 | será utilizado para enviar a segunda parte | e da senha ou o número do Token Eletrônico.   |                        |
| Celular (Digit                                  | apenas números)                            |                                               |                        |
| Selecionar um perfil de ace                     | sso para cada conta                        |                                               |                        |
| Conta                                           |                                            | Perfil de acesso                              |                        |
| 001.111.222-3                                   |                                            | Sem Acesso                                    | ~                      |
| 001.222.333-4                                   |                                            | Sem Acesso                                    | ~                      |
|                                                 |                                            |                                               |                        |
|                                                 |                                            | ·                                             |                        |

**E pronto!** Com o cadastro realizado, um e-mail será enviado para o novo operador convidando-o a acessar o Internet Banking.

Vale lembrar que esse usuário só poderá acessar as funcionalidades selecionadas no perfil ao qual ele foi associado. Para incluir ou remover permissões, basta editar o perfil de acesso.

Dúvidas, sugestões e reclamações, entre em contato com o Serviço de Atendimento ao Cliente pelo telefone 0800 728 0083 ou pelo e-mail sac@bv.com.br. Deficientes Auditivos e de Fala: 0800 701 8661. Se desejar entrar em contato com a Ouvidoria, ligue para 0800 707 0083 (Deficientes Auditivos e de Fala: 0800 701 8661).

Banco BV 2020 | Todos os direitos reservados.